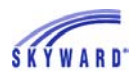

## **Food Service**

As soon as you log in to Family Access, you'll be viewing your message center wall. Important food service notifications, such as low account balances, will appear here. (See the Account Settings tutorial for information about changing notification preferences.)

|                                     | You have unread messages Vou are filtering messages You are hiding messages 🕸 🗸       |                  |  |  |  |  |
|-------------------------------------|---------------------------------------------------------------------------------------|------------------|--|--|--|--|
| Home                                |                                                                                       |                  |  |  |  |  |
| New Student<br>Online<br>Enrollment | Post a message                                                                        | Today,<br>Sonnet |  |  |  |  |
| 2015-2016<br>School                 | 2015-2016 School Registration is now open until 06/28/2016                            |                  |  |  |  |  |
| Registration                        | 2015-2016 School Registration at Skyward High School for the 2015-2016 school year is | -                |  |  |  |  |
| Online Forms                        | now open, yet has not been completed for MADALYN.                                     |                  |  |  |  |  |
| Arena<br>Scheduling                 | Go to 2015-2016 School Registration for MADALYN                                       | Today            |  |  |  |  |
| Calendar                            | Payment made to Food Service Account                                                  | Note: E          |  |  |  |  |
| Caleridai                           | Tue Oct 21, 2014 12:27pm                                                              |                  |  |  |  |  |
| Gradebook                           | Pavor Account for SHANNON HARRIES. The current balance is now \$193.20.               | Wed Ja           |  |  |  |  |
| Attendance                          |                                                                                       | Sonnet           |  |  |  |  |
| Student Info                        | SHANNON HARRIES (English / 01, Period 1)                                              |                  |  |  |  |  |
| Food Service                        | Field Trip Tue Jul 1, 2014 12:00am 👻                                                  |                  |  |  |  |  |

To access all food service information, click the Food Service tab on the left side of your home screen. Here you can see your current account balance and payment history, your child's weekly purchases, and the school's lunch calendar. If your child's school offers an online payment option, you can also add money to your account using a check, credit card, or debit card.

| House                               | Food Service                         |                                                                                                | Applications   |                               |         |  |
|-------------------------------------|--------------------------------------|------------------------------------------------------------------------------------------------|----------------|-------------------------------|---------|--|
| Home                                | Current Account Balance              | Today's Lunch Menu                                                                             | Lunch Calendar | Print Reports                 |         |  |
| New Student<br>Online<br>Enrollment | Family: \$138.31<br>Lunch Type: PAID | Family: \$138.31<br>Lunch Type: PAID No lunch menu details are available for the current date. |                | MADALYN: Meal Statement       |         |  |
| 2015-2016<br>School                 | MADALYN (Skyward High Sch            | Weekly Purchases For: Tue Jan 19, 2016                                                         |                |                               |         |  |
| Registration                        | Payment Date                         | Payment                                                                                        | Check #        | Previous Week Next Week       |         |  |
| Online Forms                        | Tue Apr 26, 2016                     | \$5.00                                                                                         |                |                               |         |  |
| Arena<br>Scheduling                 | Tue Jan 12, 2016                     | \$5.00                                                                                         |                | MADALYN (Skyward High School) |         |  |
|                                     | Tue Dec 15, 2015                     | \$2.00                                                                                         |                | Week Total:                   | \$13.50 |  |
| Calendar                            | Wed Nov 18, 2015                     | \$5.00                                                                                         |                | Key Pad Number:               | 005827  |  |
| Oradaharah                          | Fri Aug 7, 2015                      | \$25.00                                                                                        | 1587           | Item                          | Price   |  |
| Gradebook                           |                                      |                                                                                                |                | Sun Jan 17, 2016              | 5       |  |
| Attendance                          |                                      |                                                                                                |                | BREAKFAST                     | \$1.50  |  |
| Student Info                        |                                      |                                                                                                |                | Total                         | \$1.50  |  |
| Food Service da                     |                                      |                                                                                                |                | Mon Jan 18, 2016              |         |  |
|                                     |                                      | No purchases for this date.                                                                    |                |                               |         |  |
| Schedule                            |                                      |                                                                                                |                | Tue Jan 19, 2016              |         |  |

To print a statement, go to the Print Reports box in the upper right corner.